## 【外校學生】 暑期 校際選課系統操作手冊

1. 有以下兩種方式可進入系統:

(1).網址: <u>http://webap.cmu.edu.tw/School\_SummerCosRegi/</u>

(2).本校首頁→行政單位→教務處→點選「外校學生修本校暑期選課申請單系統」2.操作流程如下:

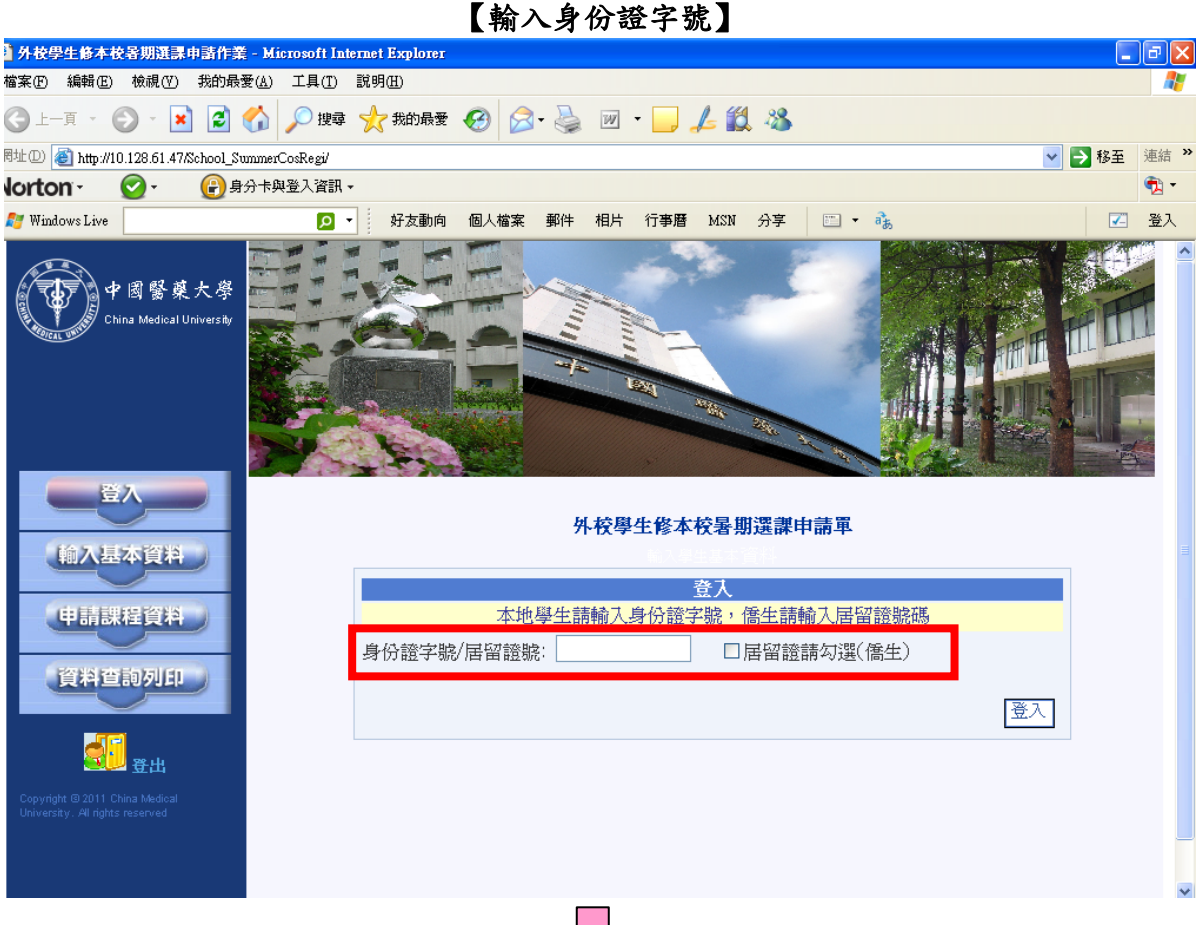

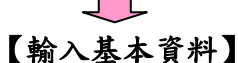

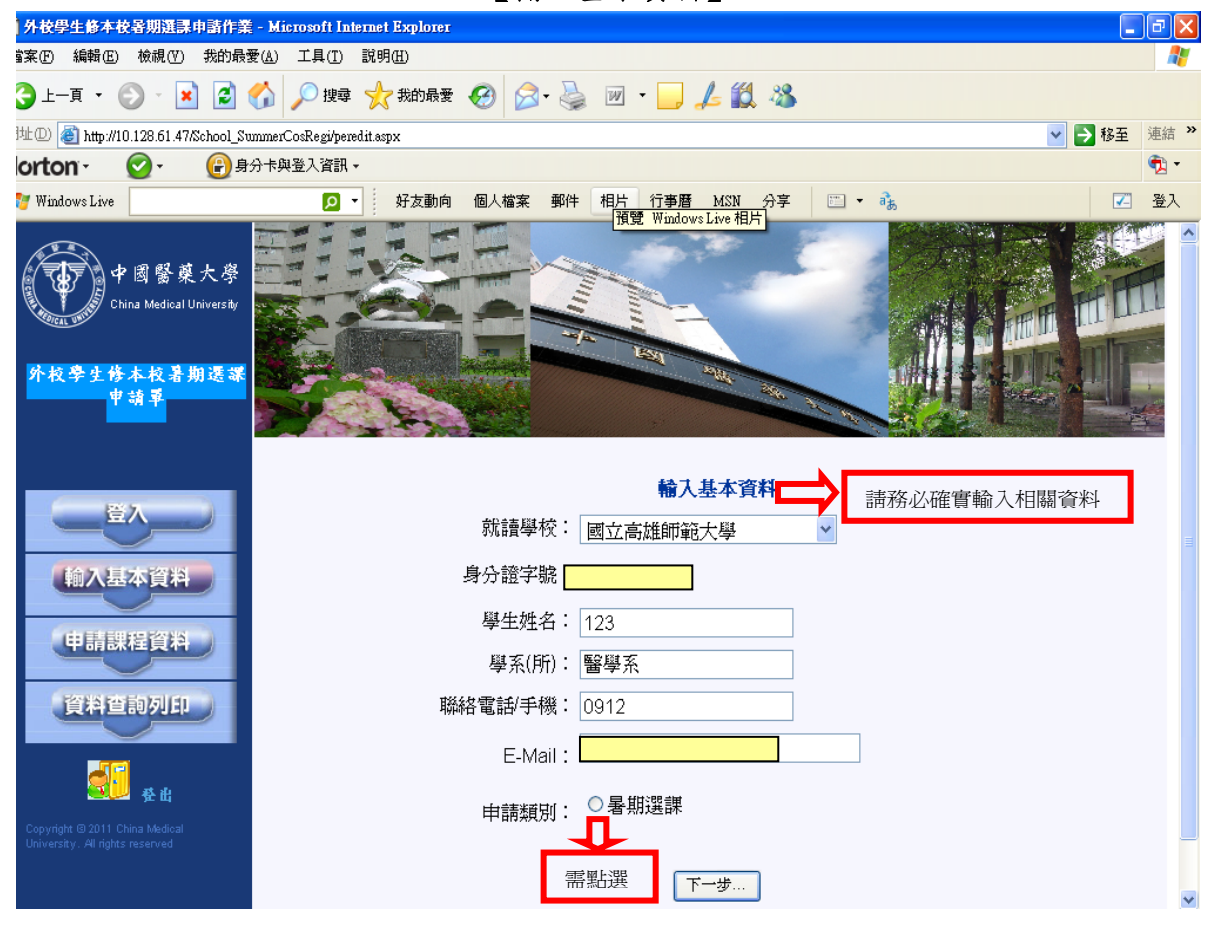

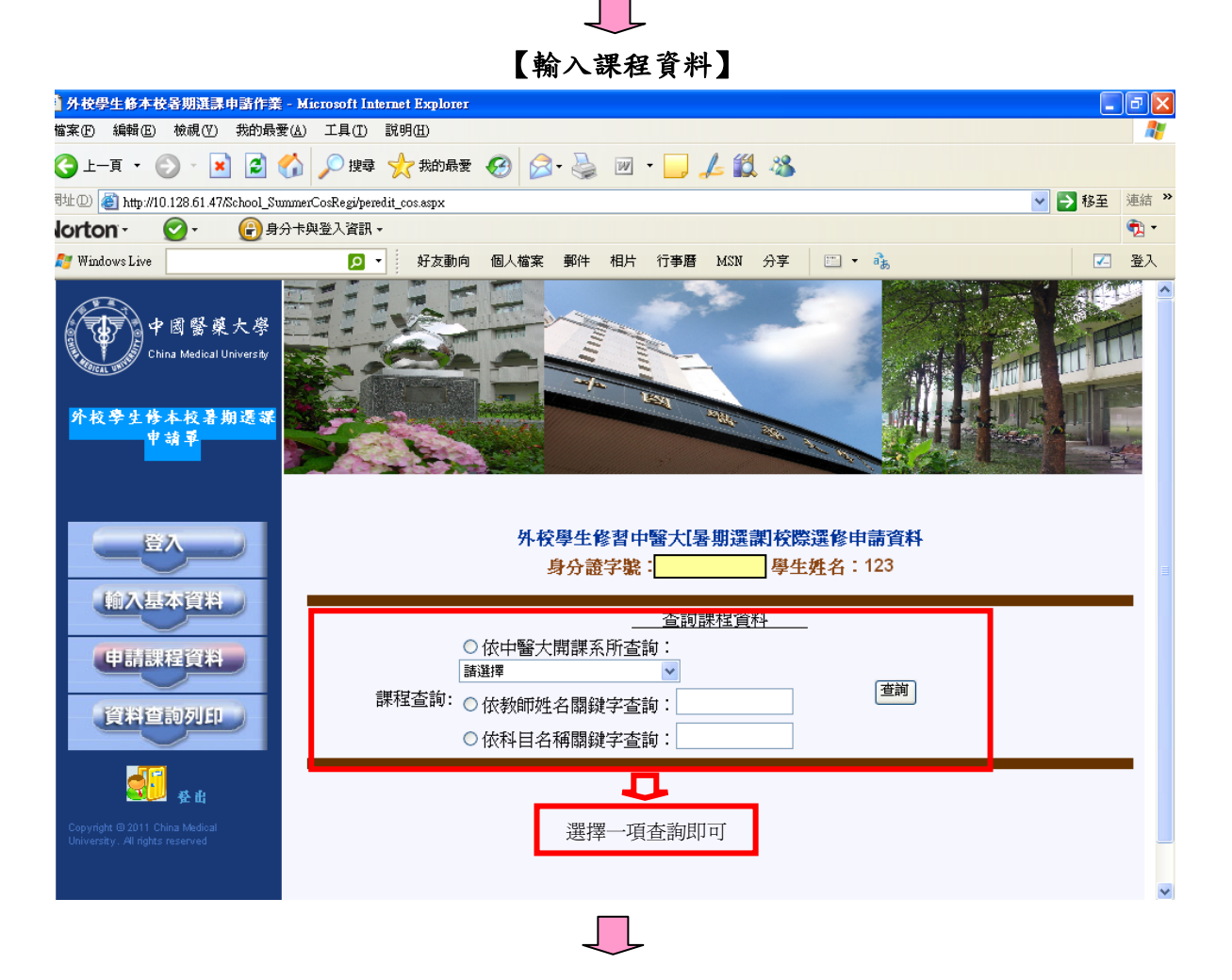

【欲申請之課程<u>可複選</u>】

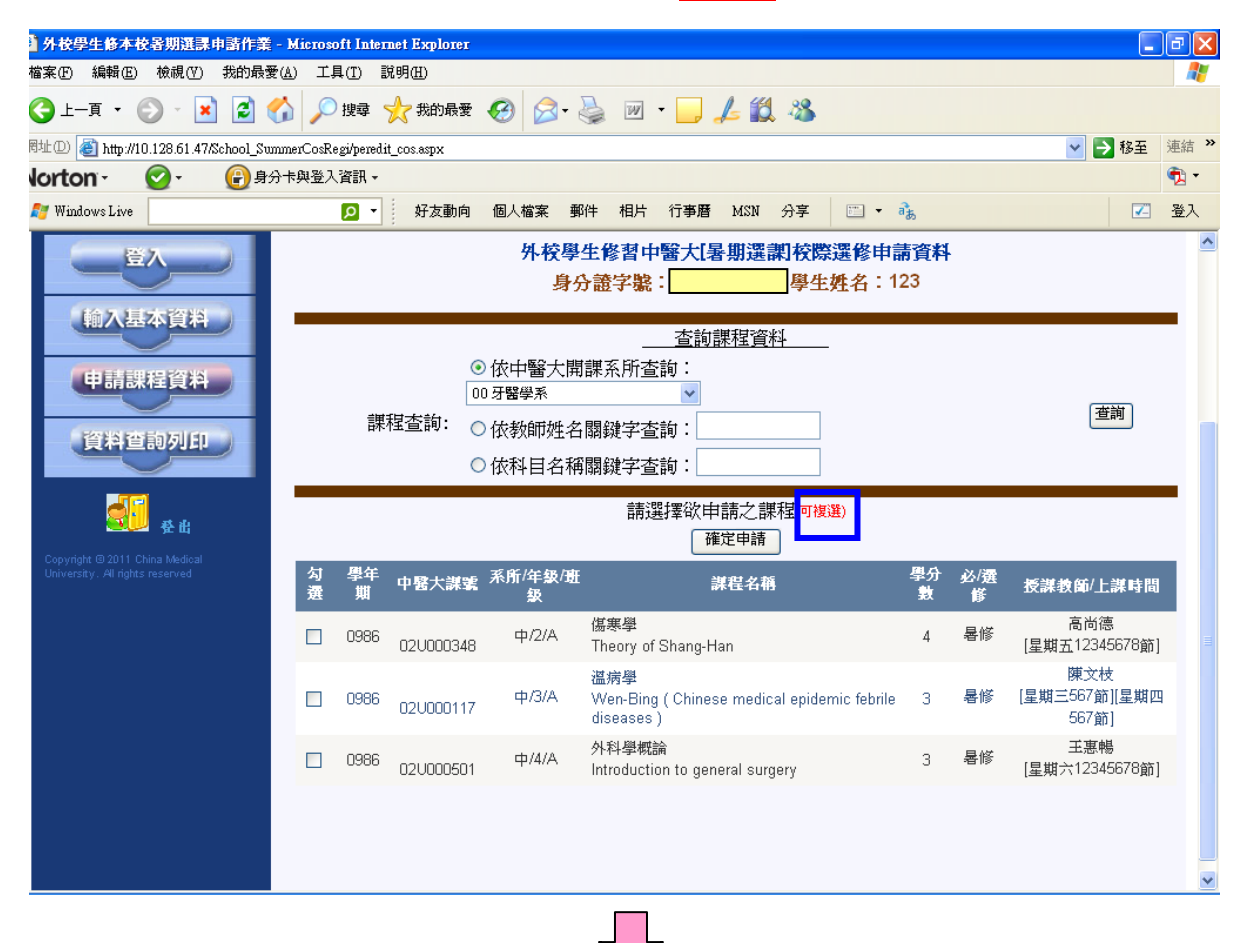

## 【申請確認-確認課程資料】

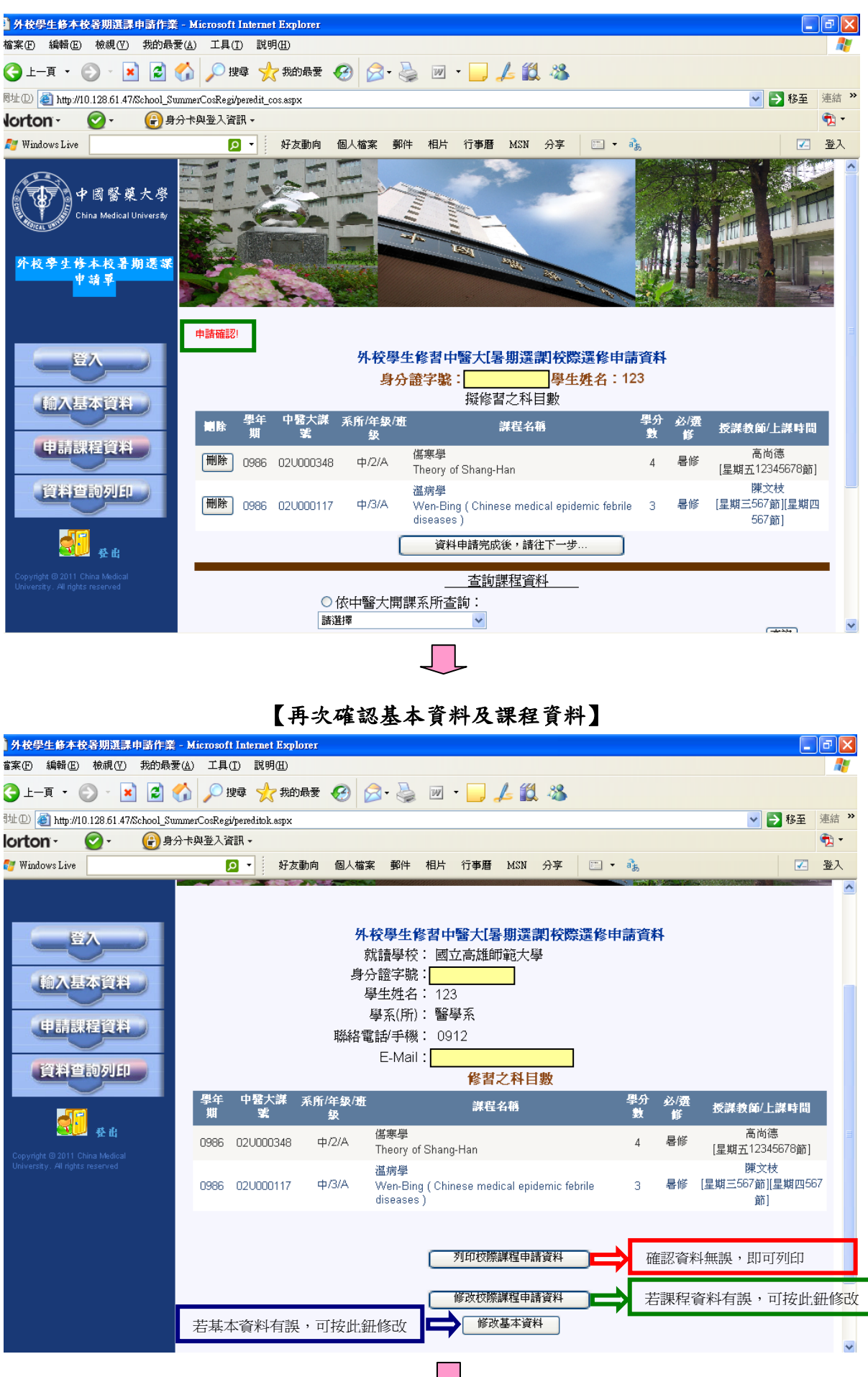

【確認資料無誤後,請列印<u>乙張</u>校際選課申請表(一個課程乙張,以此類推…),並於 完成就讀學校簽核後,於本校規定之選課期間辦理校際選課。】

## 中國醫藥大學校際選課申請表(外校生適用)

學期選課

■0986暑期選課 頁 碼:第1頁/共2頁

頁 碼:第1頁/共2頁 列印時間:2011/5/24下午07:23:55

| 就讀學校<br>Original university |                                                          |                | 國立高雄師範大學                                                        |                                              |                     |                                                                |                             |                  |
|-----------------------------|----------------------------------------------------------|----------------|-----------------------------------------------------------------|----------------------------------------------|---------------------|----------------------------------------------------------------|-----------------------------|------------------|
| 身分證字號<br>I.D. number        |                                                          |                | 姓名<br>Name                                                      | 123                                          | 學系(所)<br>Department |                                                                | 醫學系                         |                  |
| 手機<br>Mobile 0912           |                                                          | 電子郵件<br>E-mail |                                                                 |                                              |                     |                                                                |                             |                  |
| 中國醫大                        | 臨時學號<br>CMU Student<br>number                            | (毋須塡寫)         | 課程名稱<br>CMU Course<br>Title                                     | 中文:傷寒學<br>英文:Theory of                       | e<br>of Shang-Han   |                                                                |                             |                  |
|                             | 開課系所/年級/班別<br>CMU<br>Department/Grade-Level/Class        |                | 中 /2/A                                                          | 必/選修/學分數<br>CMU Required/<br>Elective/Credit | 暑修/4                |                                                                | 上課時間<br>CMU School<br>hours | 星期<br>五12345678節 |
| 就讀學校簽核                      | (1) 申請人簽章<br>Applicant's signature                       |                | (2) 導師或指導教授簽章<br>Instrutor's signature                          |                                              |                     | (3) 系所主管簽章                                                     |                             |                  |
|                             |                                                          |                |                                                                 |                                              |                     |                                                                |                             |                  |
|                             | (4) 課務組簽章<br>Curriculum Section from other<br>university |                | (5) 註冊 組簽章<br>Registration Section from other<br>university     |                                              |                     | (6) 教務長簽章<br>Dean of Academic Affairs from<br>other university |                             |                  |
|                             |                                                          |                |                                                                 |                                              |                     |                                                                |                             |                  |
| 中國醫大簽                       | (7) 任課教師 簽章<br>CMU Course Instructor's<br>signature      |                | (8) 課務組/研教組簽章<br>CMU Curriculum<br>Section/Division of Graduate |                                              |                     | (9) 出納組簽章<br>CMU Division of Cashier                           |                             |                  |
|                             |                                                          |                |                                                                 |                                              |                     |                                                                |                             |                  |

\*為簡化公文往返,本校認可本申請單可替代公文,敬請 惠允受理。\*

注意事項:

1.請依編號次序辦理簽章手續。

 外校學生申請選修本校開設之課程,須經就讀學校同意,並於本校網路加退選時段(開學第一週前)辦 理選課手續,及繳交學分費;辦理選課完成後,除課程停開外,不得申請退費。

未依本校規定完成選課申請手續者,視同未選課,成績不予承認。

 外校學生選修本校課程,其上課、考試及成績計算均比照本校學生辦理;課程結束後,教務處將寄發 成績單予就讀學校教務處。

地址:40402 台中市北區學士路91號 教務處 學期課程承辦人員:徐小姐(04-22053366#1125) 暑修課程承辦人員:何小姐(04-22053366#1120)